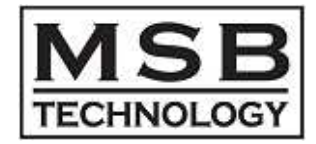

MSB D/A CONVERTER USB2.0 Class Two Audio [ DSD128x / PCM384kHz ] ハイレゾ音源再生のためのユーザーズガイド

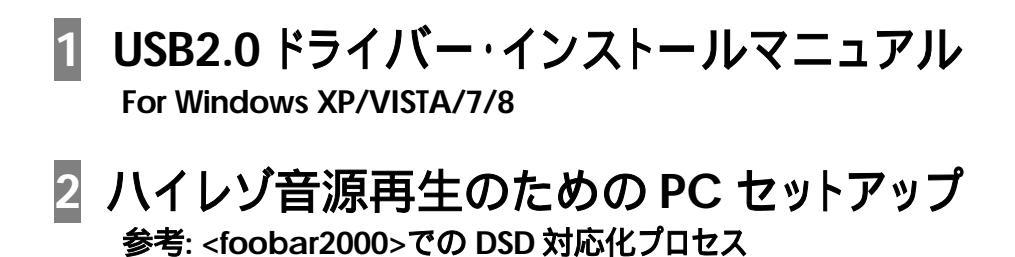

# MSB DAC

# 1 USB2.0 ドライバー・インストールマニュアル For Windows XP/VISTA/7/8

## USB2.0\_ドライバーインストールの手順

## 指示があるまで MSB DAC と PC を USB 接続しないでください。

- (1) MSB DAC 製品に付属している CD-ROM の USB2.0 ドライバー(MSB-AudioDriver\_v1.61.0)インストーラーソフト を PC の任意の場所に解凍します。
- (2) 解凍したホルダーの中の setup.exe をダブルクリックするとインストールが始まります。
- (3) Next> をクリックします。

USB 接続 してから、

Next> をクリックします。

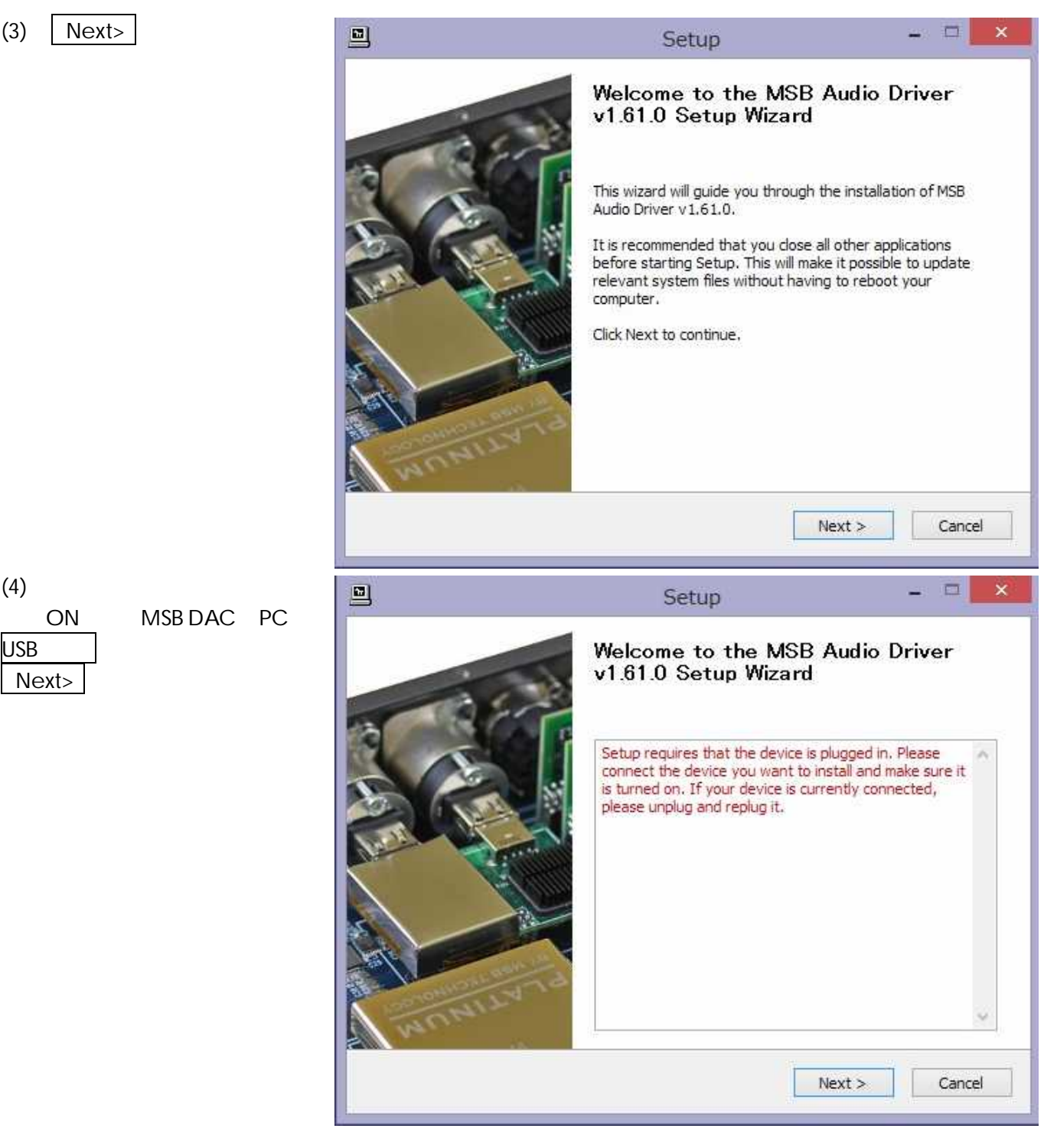

| (5) インストール場所を指定する。                            |                                                                                                    | Setup -                                                                                                    | . 🗆 🗙   |
|-----------------------------------------------|----------------------------------------------------------------------------------------------------|----------------------------------------------------------------------------------------------------|---------|
| インストール場所を変更する場合は<br>Browse…をクリックして任意の場所を指     | Choose Install Location<br>Choose the folder in which to install M                                                                                                    | SB Audio Driver v1.61.0.                                                                                         | P       |
| 産してください。<br>通常は変更の必要はありません。                   | Setup will install MSB Audio Driver v 1.6<br>folder, click Browse and select anothe<br>Destination Folder<br>C:¥Program Files¥MSB¥Drivers<br>Space required: 1.8MB<br>Space available: 205.6GB | 51.0 in the following folder. To install in a dif<br>r folder. Click Install to start the installation.<br>Brows | ferent  |
| (6) Install をクリックするとイン<br>ストールが始まります          | 2<br>2                                                                                                    | < Back Install                                                                                                   | Cancel  |
| <u>, , , , , , , , , , , , , , , , , , , </u> | Installing<br>Please wait while MSB Audio Driver v1                                                                                                    | .61.0 is being installed.                                                                                        | P       |
|                                               | This may take some time to complete,<br>Preparation.<br>Preparing installation,<br>This may take some time to complete                                                                         | Please wait                                                                                                    |         |
| 数分かかる場合があります。<br>しばらくお待ちください。                 |                                                                                                    | <back next=""></back>                                                                                            | Caricel |

右のような警告画面が何度か出る場合があります。 その場合は、

このドライバーソフトウェアをインストールします(I) してインストールを継続してください。

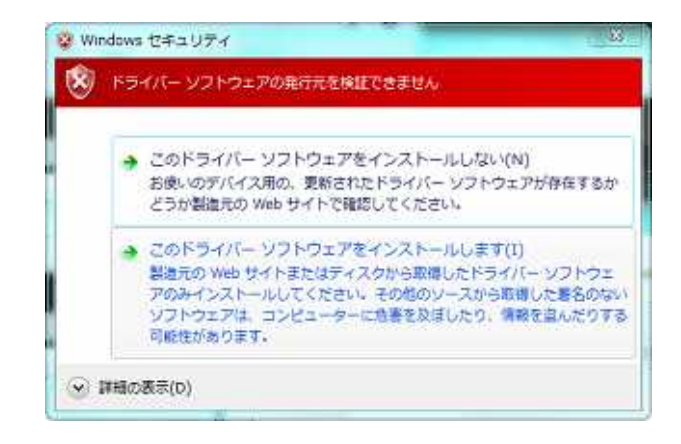

(7) 右の表示になればセットアップ は完了です。

| sfully.                                                                                                    |                                                                                                    |                                                                                                    |
|----------------------------------------------------------------------------------------------------|----------------------------------------------------------------------------------------------------|----------------------------------------------------------------------------------------------------|
|                                                                                                    |                                                                                                    |                                                                                                    |
| rogram Files¥MSB¥Drivers¥msbaud<br>amData¥Microsoft¥Windows¥Start<br>amData¥Microsoft¥Windows¥Start<br>complete. Please wait | dioasio_x64,dll"<br>Menu¥Programs¥MSB¥<br>Menu¥Programs¥Startu                                                                                            |                                                                                                    |
| ful. Click Next to continue.                                                                                                 |                                                                                                    |                                                                                                    |
|                                                                                                    |                                                                                                    |                                                                                                    |
|                                                                                                    | rogram Files¥MSB¥Drivers¥msbau<br>mData¥Microsoft¥Windows¥Start<br>mData¥Microsoft¥Windows¥Start<br>complete. Please wait<br>ful. Click Next to continue. | rogram Files¥MSB¥Drivers¥msbaudioasio_x64.dll"<br>mData¥Microsoft¥Windows¥Start Menu¥Programs¥MSB¥<br>mData¥Microsoft¥Windows¥Start Menu¥Programs¥Startu<br>complete. Please wait<br>ful. Click Next to continue. |

(8) Next> をクリックしてください。下の表示に変わります。

(9) Finish をクリックしてドライ バーのインストールは完了です。

|      | Setup                                      | - • ×          |
|------|--------------------------------------------|----------------|
| - de | Completing the MSB<br>v1.61.0 Setup Wizard | Audio Driver   |
|      | Click Finish to complete the               | installation . |
|      | < Back                                     | Finish         |

USB Audio 2.0 Class Driver Cotrol Panel というソフトウェア が自動的にスタートアップに登録されてタスクバーに常駐します。 (特別の操作は必要ありません)

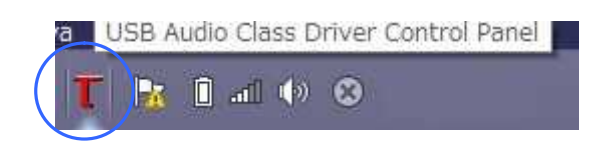

以上でMSB DAC は Windows で USB2.0 Class Two Audio 接続における DSD128x / PCM384kHz までのハイレゾ・ファイル音源再生への適応準備が整いました。

後は、DSD/PCM のハイレゾ再生に必要な音楽プレーヤーソフトと付随コンポーネントのインストールや設定を行なう必要がありますが、それについては次頁以降「20パイレゾ音源再生のための PC セットアップ」をご参照ください。

# MSB DAC

# 2 ハイレゾ音源再生のための PC セットアップ 参考: <foobar2000>での DSD 対応化プロセス

## はじめに

MSB DAC は Windows や MAC などの PC から USB2.0 で接続することで、 Class Two Audio (DSD128x / PCM384kHz まで) ファイル音源の再生に適応します。

そのためには、以下の条件が必要です。

■OS とドライバーソフト、

·Windowsの場合:

- ●OS: XP Service Pack3 以降/VISTA/7/8 が必要です。
- ●ドライバーソフト: MSB DAC 専用 USB2 ドライバーソフトを予め PC にインストールすることも必要です。
   (インストール方法は、巻頭の「1 USB2.0 ドライバー・インストールマニュアル」をご参照ください)

·Mac の場合:

- •OS: Mac OS X 10.6.4 以降が必要。
- ●ドライバーソフト: 専用ドライバーは不要

■音楽プレーヤーソフト

•Windows 用: foobar2000、Jriver、HQPlayer など DSD にも対応したものをインストールする。

●MAC 用: Audirvana plus など DSD にも対応したものをインストールする。

これらの音楽プレーヤーソフトを使用することで、

PCM では 384kHz までの音楽データに、DSD では 128 倍 5.6448MHz の DoP 音楽データに、 手動切替の必要もなく、ネイティブによるそれぞれの再生を可能とします。

参考 ]

## 音楽プレーヤーソフト<foobar2000>での DSD 対応化プロセス

以下参考に、foobar2000 での DSD 対応化に必要なソフトウェアのインストールと基本設定をご案内します。 尚、予期しない不具合が発生する場合もありますので、ご使用の際は、foobar2000の取扱説明を十分に把握してください。

#### ■必要なソフトウェアをインストールする

•MSB DAC 専用 USB2 ドライバーソフト

Windows でハイレゾ音源(Class Two Audio DSD128x/PCM384kHzまで)をUSB2 で送り出すための専用ソフトです。 ●foobar2000

フリーの音楽プレーヤーソフトです。

ASIO support

foobar2000 にインストールして、自動的にネイティブのサンプルレートで送り出すためのコンポーネントです。

•Super Audio CD Decoder foobar2000 にインストールして、MSB DAC で DSDIFF と DSF ファイルをネイティブ再生するためのデコーダーソフトです。

- 以下、各々のインストールと設定についてご案内します -

## ●MSB DAC 専用 USB2 ドライバーソフトのインストール/設定

インストール方法は、巻頭の「1 USB2.0 ドライバー・インストールマニュアル」をご参照ください。

### ●foobar2000 のインストール

- <u>http://www.foobar2000.org/download</u> にアクセスし、 最新の foobar2000 を PC の任意の場所にダウンロードします。
- (2) ダウンロードした foobar2000\_v1.\*.\*.exe をダブルクリックし、 画面の表示にしたがってインストールします。

## ●ASIO support のインストール

- <u>http://www.foobar2000.org/components/view/foo\_out\_asio</u> にアクセスし、 ASIO support コンポーネント<foo\_out\_asio.fb2k-component>を PC の任意の場所にダウンロードします。
- (2) ダウンロードした<foo\_out\_asio.fb2k-component>をダブルクリックすると、foobar2000 が開き、 コンポーネントをインストールするかどうかの確認ダイヤローグボックスが現れます。

| New Playlist | ofault                                                                                                    | PLEY                                 | 1677     | WOCAL     | CLASSICAL MT.WAY                                              | Toshiha                                         | Data HD            | MA HIRez-San     | nle DSC    |
|--------------|----------------------------------------------------------------------------------------------------|--------------------------------------|----------|-----------|---------------------------------------------------------------|-------------------------------------------------|--------------------|------------------|------------|
| Direct A     | tiet (alloue                                                                                                    | intex.                               | mer      | Tra       | chine. Title / track netist                                   | TOSTIDO                                         | roata no           | Programme - Said | ipie   boc |
| n Playlin A  | uscraiour                                                                                                    |                                      |          | 118       | ok nu i nue / u aok artist                                    |                                                 |                    |                  |            |
|              | Preferen                                                                                                    | nces: Compo                          | nents    |           |                                                               |                                                 |                    | W 53             | T .        |
|              | Corr                                                                                                    | ponents                              |          | Installed | components:                                                   | Right-click a component for additional options. |                    |                  |            |
|              | # Disp                                                                                                    | iay                                  |          | P46me     |                                                               | Version                                         | Module             |                  |            |
|              | Context Menu     A Default User Interface                                                                                                    |                                      | ALAC Dec | oder      | 1.0.3                                                         | foo_input_alac                                  |                    |                  |            |
|              | Colors and Fonts     Playlist New     Keyboard Shortsuts     Mada Library     Abum List     Networking     Playbock     DSP Manager     Output     ASID     Shell Integration     Tools     SACD     Advanced |                                      |          | Album Lis |                                                               | 45                                              | fpo_albumist       |                  | 1          |
|              |                                                                                                    |                                      |          | foobar    | 2000 Component Installer                                      |                                                 |                    |                  | 3          |
|              |                                                                                                    |                                      |          |           | Please continue ONLY                                          | if you trus                                     | st the web site yo | u obtained this  |            |
|              | She<br>Tool<br>S<br>Ada                                                                                                    | I Integration<br>Is<br>SACD<br>anced |          |           | Please continue ONLY<br>package from.<br>Do you want to conti | / if you trus                                   | t the web site yo  | LILIZ(N)         |            |

 (3) 「はい(Yes」」をクリックすると、[Preference]の[Component]メニューに (unknown-please apply change to load)という仮の名前のコンポーネントが追加されていますので、 OK をクリックします。

| ew Playlist | Default       | PLEX                                                                       | JAZZ    | VOCAL                      | CLASSICAL MT-WAY                                                                                                    | Toshiba                                                             | Data HD                       | MA HiRez-Sample        | osc |
|-------------|---------------|----------------------------------------------------------------------------|---------|----------------------------|----------------------------------------------------------------------------------------------------|---------------------------------------------------------------------|-------------------------------|------------------------|-----|
| Plani       | Artist (album |                                                                            |         | Tra                        | ck no. Title / track artist                                                                                                    | 10000000                                                            |                               | Lo Cistone southing    |     |
| Pioyise     | Micscyalba    |                                                                            |         | ina                        | ok no i nue y tradicial dest                                                                                                    |                                                                     |                               |                        |     |
|             | Prefere       | nces: Comp                                                                 | onents  |                            |                                                                                                    |                                                                     |                               | 3 <b>X</b>             |     |
|             | Con Con       | ponents                                                                    |         | Installed                  | components:                                                                                                    | Righ                                                                | for additional options.       |                        |     |
|             | + Disp        | lay                                                                        |         | Name                       |                                                                                                    | Version                                                             | Version Module                |                        |     |
|             |               | Context Menu<br>Indeut Lison Int                                           | erface. | ALAC Dec                   | oder                                                                                                    | 1.0.3                                                               | foo_input_alac                |                        |     |
|             |               | Colors and Fonts<br>Playlist View<br>Keyboard Shortcuts<br>• Media Library |         | Altain Ltd                 |                                                                                                    | 4.5                                                                 | foo_alliumlat<br>foo_out_asio |                        |     |
|             | 1             |                                                                            |         | Canknown                   | - please apply changes to load)                                                                                                    | (unknown)                                                           |                               |                        |     |
|             | - Key         |                                                                            |         | Converter                  | (And Contraction of Contraction of C | 1.5                                                                 | foo converter                 |                        |     |
|             |               | Album List<br>Networking                                                   |         |                            | sur Interfácio                                                                                                    | 0.9.5                                                               | Noo_ul_und                    |                        |     |
|             | - Net         |                                                                            |         |                            |                                                                                                    | 1.0                                                                 | foo_dep_eq                    |                        |     |
|             | a Pin         | oack<br>DSP Manager                                                        |         | foobar20                   | AG-COCH                                                                                                    | 1.2.8 Core<br>1.2.2 foe_out_ke<br>2.2 foe_ruscan<br>1.3 foe_dup_std |                               |                        |     |
|             |               | Dutput.                                                                    |         | Kernel Sh                  | earning Output                                                                                                    |                                                                     |                               |                        |     |
|             |               | ASIO                                                                       |         | Standard                   | DIF Array                                                                                                    |                                                                     |                               |                        |     |
|             | + Teo         | n megration<br>Is                                                          |         | Standard                   | Input Array                                                                                                    | 1-0 fee_input_std                                                   |                               |                        |     |
|             | 116           | SACD                                                                       |         | Super Au                   | dio CD Decoder                                                                                                    | 0.5.3                                                               | foo_input_sacd                |                        |     |
|             | Adv           | anced                                                                      |         |                            |                                                                                                    |                                                                     |                               |                        |     |
|             |               |                                                                            |         |                            |                                                                                                    |                                                                     |                               |                        |     |
|             |               |                                                                            |         |                            |                                                                                                    |                                                                     |                               |                        |     |
|             |               |                                                                            |         |                            |                                                                                                    |                                                                     |                               |                        |     |
|             |               |                                                                            |         |                            |                                                                                                    |                                                                     |                               |                        |     |
|             |               |                                                                            |         |                            |                                                                                                    |                                                                     |                               |                        |     |
|             |               |                                                                            |         |                            |                                                                                                    |                                                                     |                               |                        |     |
|             |               |                                                                            |         |                            |                                                                                                    |                                                                     |                               |                        |     |
|             |               |                                                                            |         |                            |                                                                                                    |                                                                     |                               |                        |     |
|             |               |                                                                            |         | Get more o                 | omponents                                                                                                    | -                                                                   | 10.000                        |                        |     |
|             |               |                                                                            |         | Wity are st                | ime components grayed out?                                                                                                    | 3                                                                   | istall Copy rep               | port Get updates       |     |
|             |               |                                                                            |         | - Party and a state of the | and a second second second second second second second second second second second second second second second                                                                                                    | 1                                                                   |                               | and provide the second |     |

(4) foobar2000 preference 変更許可を問うダイヤローグボックスが現れますので、すので、OK をクリックします。

| File Edit    | View Play                                                                                                    | back Libra                 | ry Help                                                                                                    |                                                                                                    | 3 18 L                        |                                                                                                    | -                                                                                                    | 0 0                 |                           |                  |   |
|--------------|----------------------------------------------------------------------------------------------------|----------------------------|----------------------------------------------------------------------------------------------------|----------------------------------------------------------------------------------------------------|-------------------------------|----------------------------------------------------------------------------------------------------|----------------------------------------------------------------------------------------------------|---------------------|---------------------------|------------------|---|
| New Playlist | Default                                                                                                    | PLEX                       | JAZZ                                                                                                    | VOCAL                                                                                                    | CLASSICAL                     | MT-WAV                                                                                                 | Toshiba I                                                                                                    | Data HD             | MA_HiRez-Sample           | DSD              | к |
| Playi        | Artist/albu                                                                                                    | m                          |                                                                                                    | Trad                                                                                                    | k no Title / tr               | ack artist                                                                                             |                                                                                                    |                     |                           |                  |   |
|              | Prefere                                                                                                    | nces: Comp                 | onerits                                                                                                    |                                                                                                    |                               |                                                                                                    |                                                                                                    |                     | 8 2                       |                  |   |
|              | Cor                                                                                                    | nponents                   |                                                                                                    | Installed co                                                                                                    | imponents:                    |                                                                                                    | Righ                                                                                                    | t-click a component | t for additional options. |                  |   |
|              | Components     Display     Context Menu     Default User Interface     Colors and Fonts     Playlist Wew     Keyboard Shortcuts     Madia Library     Alturn List     Networking     Playbok     DisP Manager     Output     ASJ0     Shell Integration     Tools |                            | Native<br>ALAC Decor<br>Altum List<br>(Unknown -<br>CD Audio D<br>Converter<br>Doffsult Lise<br>Eguator<br>Toohn:2500<br>Kernel Stre<br>Rapla/Gan<br>Standard D<br>Standard D | Narve<br>ALIC Decider<br>Album List<br>(unknown - please apply cher<br>CD Audio Decoder<br>CD Audio Decoder<br>CD Audio Decoder<br>CD Audio Decoder<br>Deffault litter Interface<br>Equalizer<br>footm 2000 core<br>ReplayCen Schmar<br>Standard DSP Artage |                               | Version<br>1.0.3<br>4.5<br>(unknown)<br>3.0<br>1.5<br>0.9.5<br>1.0<br>1.2.8<br>1.2.2<br>2.2<br>erences | Module<br>foo_input_alac<br>foo_alt_asa<br>foo_alt_asa<br>foo_alt_asa<br>foo_alt_asa<br>foo_alt_asa<br>foo_alt_asa<br>foo_ott_ks<br>foo_rgscan |                     |                           |                  |   |
|              | Adv                                                                                                    | Tode     SACD     Advanced |                                                                                                    | Super Audi                                                                                                    | o CD Dect                     | slying these                                                                                           | changes re                                                                                                    | quires foobar       | 2000 to be restarted. Co  | ntinue?<br>キャンセノ | × |
|              |                                                                                                    |                            |                                                                                                    | Get more con<br>Why are som                                                                                                    | nponents<br>ex components gas | nyed autz                                                                                              |                                                                                                    | stal Copy           | report Get updates        |                  |   |

(5) foobar2000の[File]のプルダウンから [Preference] メニューの [Components] に <ASIO support> が追加されていることを確認し、OK をクリックしてこのダイヤローグボックスを閉じます。

| New Playlist  | Default                          | DIEV                                                                                                    | 1477   | MOCAL                                                                                                    | CLASSICAL                                                                                          | MT-WAY     | Tachiha                                                                    | Data                                                         | HD                                                                                                    | MA HEROT Somolo  | Inst |
|---------------|----------------------------------|----------------------------------------------------------------------------------------------------|--------|----------------------------------------------------------------------------------------------------|----------------------------------------------------------------------------------------------------|------------|----------------------------------------------------------------------------|--------------------------------------------------------------|----------------------------------------------------------------------------------------------------|------------------|------|
| terr ristrise | Delault                          | PLCA                                                                                                    | JALL   | VOUNL                                                                                                    | CERSSICAL                                                                                          | 1911-19799 | TOSTIDA                                                                    | Data                                                         | nik.                                                                                                    | PIA_minez-bampie | 103  |
| Playi A       | atist/albu                       | m                                                                                                    |        | Tra                                                                                                    | ck no. Title / tr                                                                                  | ack artist |                                                                            |                                                              |                                                                                                    |                  | _    |
|               | Prefere                          | nces: Comp                                                                                                    | onents |                                                                                                    |                                                                                                    |            |                                                                            |                                                              |                                                                                                    | 2                |      |
|               | Cor                              | noonents                                                                                                    |        | Installed o                                                                                                    | omponents:                                                                                         |            | Right-click a component for additional options.                            |                                                              |                                                                                                    |                  |      |
|               | a Dis                            | Display     Contract Menu     Defoult User Interface     Colors and Fonts     Fleylist View     Keyhoard Shortouts     Media Ubrary     Abum List     Networking     Playbock     DSP Manager     AUput     ASI0     Shell Integration     Tools     SACD     Advanced |        | Name<br>ALAC Dec                                                                                                    | oder                                                                                               |            | Version Module<br>1.0.3 foo_input_alac                                     |                                                              |                                                                                                    |                  |      |
|               |                                  |                                                                                                    |        | ASIO SUD                                                                                                    | 2.1.2                                                                                              | fpo        | out asio                                                                   |                                                              |                                                                                                    |                  |      |
|               | Key<br>A Me<br>Plot<br>Shi<br>Ad |                                                                                                    |        | CD Andro<br>Converter<br>Default UE<br>Equalizer<br>foohar200<br>Kernel Str<br>Replaylia<br>Standard<br>Standard<br>Standard | er Interface<br>O core<br>eaming Output<br>In Scinner<br>OSP Array<br>Input Array<br>In CD Decoder |            | 3.0<br>1.5<br>0.9.5<br>1.0<br>1.2.0<br>1.2.7<br>7.2<br>1.3<br>1.0<br>0.5.3 | fon,<br>fon,<br>foo,<br>foo,<br>foo,<br>foo,<br>foo,<br>foo, | side<br>converter<br>ut_stu<br>diqu_eq<br>out_ks<br>rpscm<br>diq_std<br>diq_std<br>imput_sto<br>imput_sto |                  |      |
|               |                                  |                                                                                                    |        | Get more o<br>Why are so                                                                                                    | emponente<br>me componente gra                                                                     | ived put?  | 2                                                                          | install                                                      | Сору те                                                                                                   | port Get updates |      |

以上で、<ASIO support> のインストールは完了です。

## •Super Audio CD Decoder のインストール

 <u>http://sourceforge.net/projects/sacddecoder/files/foo\_input\_sacd/</u> にアクセスして Super Audio CD Decoder の最新版 < foo\_input\_sacd-0.\*.\*.zip > を任意の場所にダウンロードします。

| Brought to yo                                                               | u by: man                                       | isiatkin                |           |                                                 |                |                                            |                  |                                                          |     |
|-----------------------------------------------------------------------------|-------------------------------------------------|-------------------------|-----------|-------------------------------------------------|----------------|--------------------------------------------|------------------|----------------------------------------------------------|-----|
| Summary                                                                     | Files                                           | Reviews                 | Support   | Wiki                                            | Code           | Tickets •                                  | Discussion       | Donate                                                   | Adm |
| Looking for t                                                               | he latest v                                     | version? Do             | wnload fo | o_input_s                                       | acd-0.0        | 5.5.zip (441.                              | 2 kB)            |                                                          |     |
|                                                                             |                                                 |                         |           |                                                 |                |                                            |                  |                                                          |     |
| Home / foo_i                                                                | nput_sac                                        | d                       |           |                                                 |                |                                            |                  |                                                          |     |
| Home / foo_<br>Name *                                                       | nput_sac                                        | :d                      |           | Modified                                        | •              | Size •                                     | Downloads        |                                                          |     |
| Name *                                                                      | input_sac                                       | od .                    |           | Modified                                        | •              | Size •                                     | Downloads        |                                                          |     |
| Home / foo_<br>Name *<br>Paren<br>foo_input_s                               | nput_sac<br>it folder<br>acd-0.6 t              | 5.zp                    | >         | Modified                                        | (•<br>29       | Size •<br>441.2 kB                         | Downloads        | 111 E                                                    | 1   |
| Home / foo_<br>Name *<br>Paren<br>foo_input_s<br>foo_input_s                | nput_sac<br>it folder<br>acd-0.6.4<br>acd-0.6.4 | 5 Zip<br>4 Zip          | >         | Modified                                        | 29             | <b>Size •</b><br>441.2 kB<br>442.2 kB      | Downloads<br>2,4 | 1 •<br>111 E                                             |     |
| Home / foo_<br>Name *<br>Paren<br>foo_input_s<br>foo_input_s<br>foo_input_s | nput_sac<br>acd-0.6.4<br>acd-0.6.4<br>acd-0.6.3 | 5 zip<br>4 zip<br>3 zip | >         | Modified<br>2013-07-2<br>2013-04-2<br>2013-04-2 | 29<br>24<br>17 | Size •<br>441.2 kB<br>442.2 kB<br>150.6 kB | Downloads<br>2,4 | 1 <b>1</b><br>111 <b>1</b><br>124 <b>1</b><br>2 <b>1</b> |     |

- (2) ダウンロードした < foo\_input\_sacd-0.\*.\*.zip > を解凍します。
- (3) 解凍されたホルダーの中の< ASIOProxyInstall-0.\*.\*.exe > をダブルクリックし、 画面の指示に従ってインストールします。

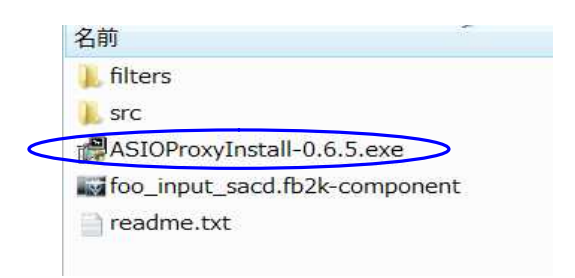

(4) Close をクリックしひとまずこのステップを終えます。

| ASIO Proxy for foobar2000 Setup: (   | Completed 💶 💷 | ×   |
|--------------------------------------|---------------|-----|
| Show details                         |               |     |
|                                      |               |     |
|                                      |               |     |
| Cancel Nullsoft Install System v2.46 | < Bate C      | ose |

(5) [File] [Preference] [Component] [Install]と進み、
< foo\_input\_sacd-0.\*.\*.zip > を解凍したホルダーにある< foo\_input\_sacd.fb2k-component >を選んで
開くをクリックします。

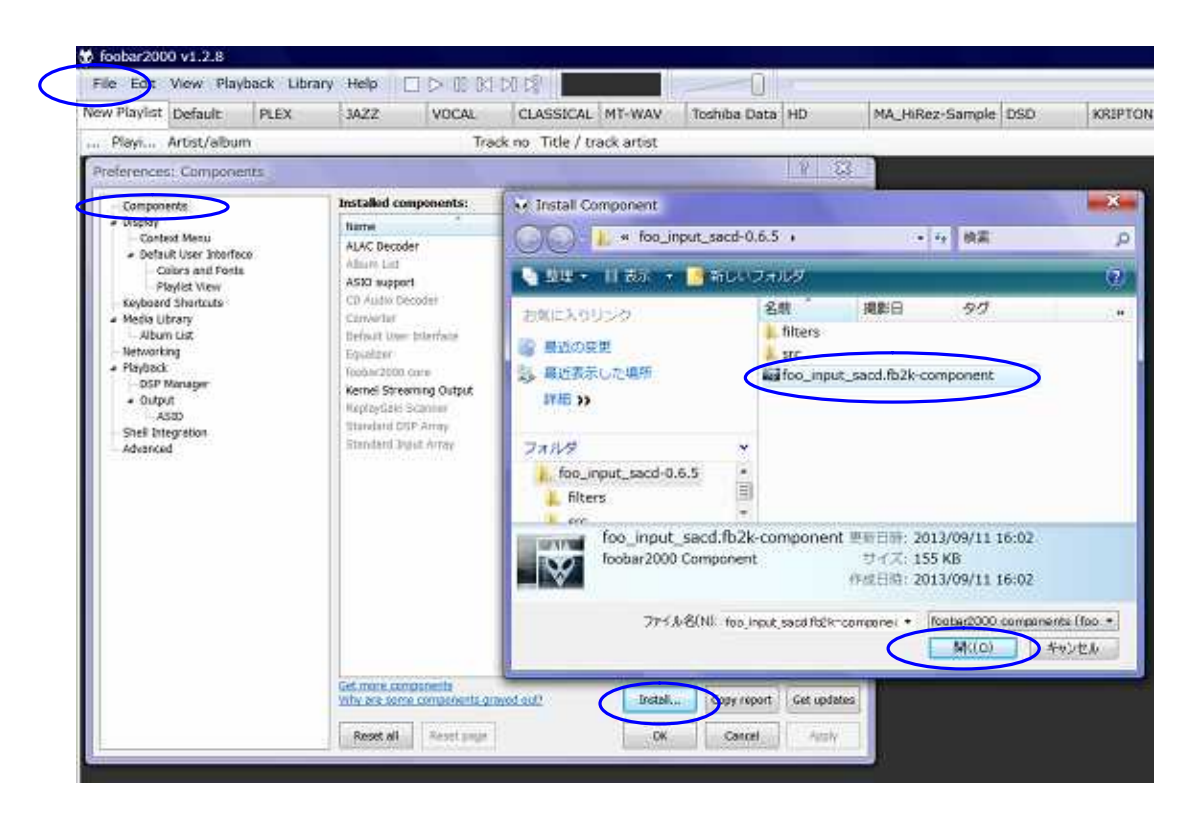

(6) [Preference] $\mathcal{O}$ [Component] $\lambda = 1 - L$ ,

(unknown-please apply change to load)という仮の名前のコンポーネントが追加されていますので、 Applyをクリックします。

| ew Playlist                                                                                                    | Default      | PLEX                         | JAZZ                                                                                                    | VOCAL                                                                                  | CLASSIC      | AL MT-W/                                                                                                    | AV To                                                                                                    | shiba Data                                                         | HD               |  |
|----------------------------------------------------------------------------------------------------|--------------|------------------------------|----------------------------------------------------------------------------------------------------|----------------------------------------------------------------------------------------|--------------|----------------------------------------------------------------------------------------------------|----------------------------------------------------------------------------------------------------|--------------------------------------------------------------------|------------------|--|
| Playi                                                                                                    | Artist/albun | n                            |                                                                                                    | Trac                                                                                   | k no Title / | / track arti:                                                                                                    | st                                                                                                    |                                                                    |                  |  |
| reference:                                                                                                    | s: Compone   | nts                          |                                                                                                    |                                                                                        |              |                                                                                                    |                                                                                                    |                                                                    | 8 8              |  |
| Compos                                                                                                    | ents         |                              | Installed con                                                                                                    | ponents:                                                                               |              | Righ                                                                                                    | t-click a con                                                                                                    | ponent for add                                                     | ditional options |  |
| Components Display Context Menu Default User Interface Colors and Fonts Playlist View Keyboard Shortcuts Media Library Album List Networking Flayback DSP Manager Output ASIO Shell Integration Advanced |              | æ                            | Neme<br>ALAC Decode<br>Album Ust<br>ASD support<br>CD Audio Dec<br>Converter<br>Default User<br>Equalizer<br>Foobar2000 c<br>Kernel Strear<br>ReplayCan S<br>Standard DSI<br>Standard DSI<br>Standard DSI | e<br>coder<br>Interface<br>ore<br>ning Output<br>conner<br>* Array<br>lease apply chan | ges to load) | Version<br>1.0.3<br>4.5<br>2.1.2<br>3.0<br>1.5<br>0.9.5<br>1.0<br>1.2.8<br>1.2.2<br>2.2<br>1.3<br>1.0<br>(unknown) | Module<br>foo_input<br>foo_otbu<br>foo_otbu<br>foo_otdu<br>foo_otbu<br>foo_otbu<br>foo_otbu<br>foo_otbu<br>foo_otbu<br>foo_otbu<br>foo_input | t_alac<br>miist<br>asio<br>erter<br>d<br>eq<br>eq<br>sti<br>t_sacd |                  |  |
|                                                                                                    |              | Get more com<br>Why are some | components gra                                                                                                    | ved out?                                                                               |              | stall                                                                                                    | Copy report                                                                                                    | Get updates                                                        |                  |  |

(7) foobar2000 preference 変更許可を問うダイヤローグボックスが現れますので、すので、OKをクリックします。

| Track no T                             | itle / track artis                                                                                                    | प्र                                                                                                    |                                                                                                    |
|----------------------------------------|----------------------------------------------------------------------------------------------------|----------------------------------------------------------------------------------------------------|----------------------------------------------------------------------------------------------------|
|                                        |                                                                                                    |                                                                                                    |                                                                                                    |
|                                        |                                                                                                    | 1 23                                                                                                    |                                                                                                    |
| Installed components:                  | Right                                                                                                    | t-click a component for additional options.                                                                                                    |                                                                                                    |
| Name                                   | Version                                                                                                    | Module                                                                                                    |                                                                                                    |
| ALAC Decoder                           | 1.0.3                                                                                                    | foo_input_alac                                                                                                    |                                                                                                    |
| Album List                             | 4.5                                                                                                    | foo_olhumlist                                                                                                    |                                                                                                    |
| ASIO support                           | 2.1.2                                                                                                    | foo_out_asio                                                                                                    |                                                                                                    |
| CI) Audio Decoder                      | 3,6                                                                                                    | foo_ode                                                                                                    |                                                                                                    |
| Converter                              | 1.5                                                                                                    | Foo_converter                                                                                                    |                                                                                                    |
| Default User Jiterface                 | 0.9.5                                                                                                    | foo_ui_std                                                                                                    |                                                                                                    |
| Equitizer                              | 2,6                                                                                                    | fao_dap_aq                                                                                                    |                                                                                                    |
| foobar2000 com                         | 1.2.8                                                                                                    | Corv                                                                                                    |                                                                                                    |
| Kernel Streaming Output                | 1.2.2                                                                                                    | foo_out_les                                                                                                    |                                                                                                    |
| ReplayGain Scanner                     | 2.2                                                                                                    | foo_rgscan                                                                                                    |                                                                                                    |
| Standard DSP Array                     | 10                                                                                                    | 100_00g_sts                                                                                                    |                                                                                                    |
| /unknown - please apply channes to be  | d) (unknown)                                                                                                    | foo_input_sed                                                                                                    |                                                                                                    |
| faminorial prease apply changes to the | (antionity                                                                                                    | in the second second seco |                                                                                                    |
|                                        | foobar2000 p                                                                                                    | references                                                                                                    |                                                                                                    |
|                                        | Applying th                                                                                                    | ese changes requires foobar2000                                                                                                    | to be restarted. Continue?                                                                                                    |
| Get more components                    |                                                                                                    | nstal                                                                                                    | OK +P>til                                                                                                    |
|                                        | Neme<br>ALAC Decoder<br>Album List<br>ASD support<br>CD Aado Decoder<br>Converter<br>Defoult User Interface<br>Equator<br>foobar2000 com<br>Kernel Streaming Output<br>ReplayGain Scammer<br>Standard DSP Array<br>Standard DSP Array<br>Standard DSP Array<br>Standard Input Array<br>(unknown - please apply changes to los | Name         Version           ALAC Decoder         1.0.3           Aloum List         4.5           ASD support         2.1.2           CD Audio Decoder         3.0           Converter         1.5           Default User Interface         0.5.5           Equilitier         1.0           foobar2000 com         1.2.8           Kernel Streaming Output         1.2.2           Standard DSP Arroy         1.0           (unknown - please apply changes to load)         (unknown)           foobar2000 p         Applying th           Standard DSP Arroy         1.0           (unknown - please apply changes to load)         (unknown)                                                                                                    | Name         Version         Module           ALAC Decoder         1.0.3         foo_input_slot           Abom List         4.5         foo_othernist           ASD support         2.1.2         foo_out_asio           CD Audio Decoder         2.0         foo_out_asio           CD Audio Decoder         2.0         foo_out_asio           CD Audio Decoder         2.0         foo_out_asio           Converter         1.5         foo_out_asio           Default User Interface         0.6.5         foo_us_did           Equator         1.0         foo_foo_us_did           Standard DSP Array         1.2.2         foo_input_sid           Standard DSP Array         1.3         foo_input_sid           Standard DSP Array         1.3         foo_input_sid           Standard DSP Array         1.3         foo_input_sid           Standard DSP Array         1.3         foo_input_sid           Cohar 2000 preferences         Applying these changes requires foobar 2000           Applying these changes requires foobar 2000         foobar 2000 |

(8) foobar2000の[File]のプルダウンから [Preference] メニューの [Components] に
 < Super Audio CD Decoder > が追加されていることを確認し、
 OK をクリックしてこのダイヤローグボックスを閉じます。

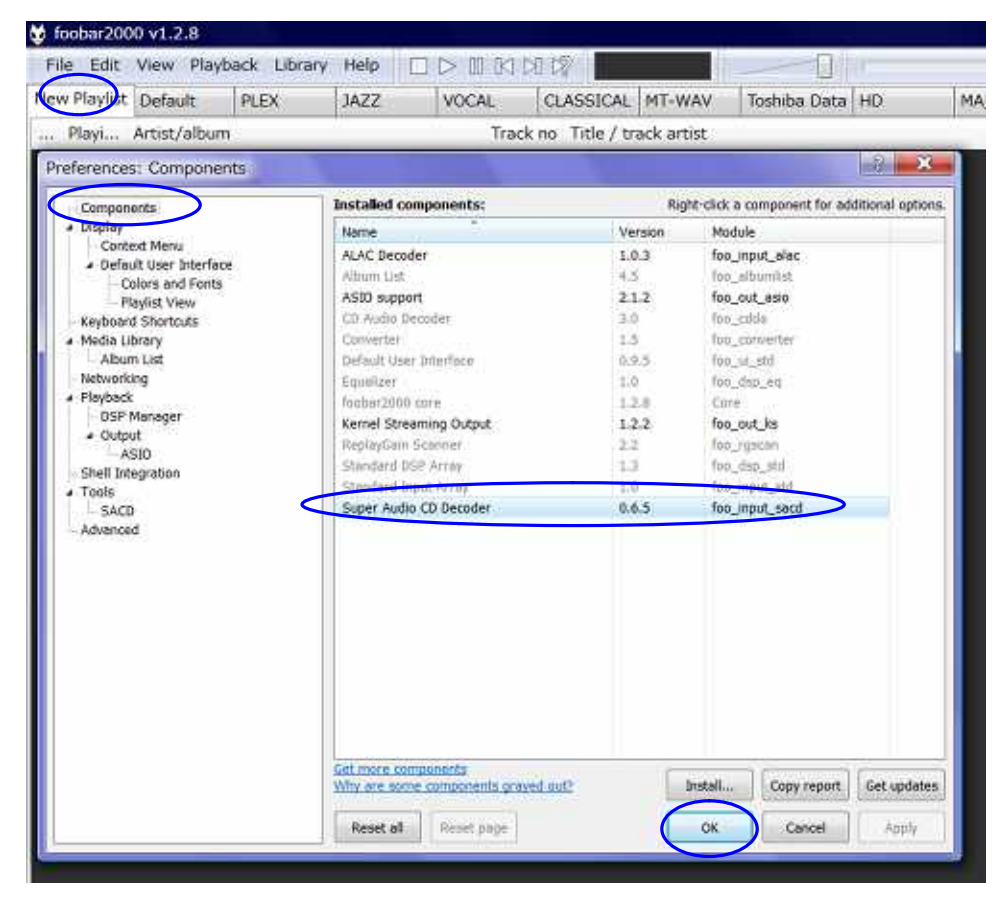

以上で、< Super Audio CD Decoder > のインストールは完了です。

### ■foobar2000の設定

以上のプロセスで foobar2000 での DSD128x/PCM384kHz までのハイレゾ音源再生に必要なソフトウェアのインスト ールが完了しましたので、次に foobar2000 の DSD 対応のための設定を行ないます。

(1) foobar2000 を立ち上げ、[File] [Preference] [Playback] と進み、[Output]をクリックし、
 開いた[Device]のプルダウンメニューから[ASIO:foo\_dsd\_asio]を選びます。

| File Edit    | View Play                                                                                      | /back Libra                                                                                                    | v Help                 |                                                                            | DT /20           | Dir-            |                   |
|--------------|------------------------------------------------------------------------------------------------|----------------------------------------------------------------------------------------------------|------------------------|----------------------------------------------------------------------------|------------------|-----------------|-------------------|
| New Playlist | Default                                                                                        | PLEX                                                                                                    | JAZZ                   | VOCAL                                                                      | CLASSICAL MT-WAV | Toshiba Data HD | MA_HiRez-Sample   |
| New Playlist | Default<br>Artist/albu<br>Prefere<br>Cor<br>Dis<br>Key<br>Na<br>Na<br>Fis<br>Shi<br>Tor<br>Adv | PLEX<br>m<br>mponents<br>play<br>Contract Menu<br>Default User Into<br>Contract Menu<br>Default User Into<br>PlayIst View<br>board Shortcuts<br>dia Library<br>Abum List<br>working<br>yback<br>DSP Manager<br>Output<br>ASID<br>al Integration<br>als<br>SACD<br>ranced | JAZZ<br>inface<br>ants | VOCAL<br>Tra<br>Device.<br>(AS30 : fo<br>Buffer I<br>Gutyurda<br>Output da | CLASSICAL MT-WAV | Toshiba Data HD | MA_HiRez-Sample [ |
|              |                                                                                                |                                                                                                    |                        | Reset al                                                                   | I Reset page     | .0K             | ancel Apply       |

 (2) 左フレームの [Output]の下 [ASIO]をクリックし、開いた[ASIO driver]のリストから [foo\_dsd\_asio]をダブルクリックします。

| New Playlet | Default                                                                              | D: FX                                                                                                    | 1477            | WOCAL.                                                                                                    | CLASSICAL                                                                                                    | MT.WAV                                                                                                    | Toshiha Data                                                                              | HD                                   | MA HiRer Sam                      |  |  |
|-------------|--------------------------------------------------------------------------------------|----------------------------------------------------------------------------------------------------|-----------------|----------------------------------------------------------------------------------------------------|----------------------------------------------------------------------------------------------------|----------------------------------------------------------------------------------------------------|-------------------------------------------------------------------------------------------|--------------------------------------|-----------------------------------|--|--|
| Playi       | Artist/albur                                                                         | n                                                                                                    | ( second )      | Tra                                                                                                    | ck on Title / tr                                                                                                    | ack artist                                                                                                    | 1.001.001.000                                                                             | 10.00                                | The call of the second            |  |  |
|             | Prefere                                                                              | nces: ASIO                                                                                                    |                 |                                                                                                    | lali 🚃                                                                                                    |                                                                                                    |                                                                                           |                                      |                                   |  |  |
|             | Con<br>Strap<br>Strap<br>Strap<br>Strap<br>Strap<br>Strap<br>Strap<br>Strap<br>Strap | rposenta,<br>kły<br>czetad Naru<br>befaut isow tra<br>body w strawy strawy<br>na strawy strawy<br>kływa strawy<br>kływa<br>kływa<br>kły | erface<br>overs | ASIO di<br>Locadaa<br>Isoa da<br>Hos data<br>Tusteada<br>Dashe dia<br>Sun wé<br>Custom<br>Tusteada<br>Tusteada<br>Isoa da<br>Locadaa<br>Isoa da<br>Locadaa<br>Isoa da<br>Custom<br>Tusteada<br>Isoa da<br>Custom<br>Tusteada | A SID Driver advert<br>to a SID Driver<br>the entering to advert<br>the an entry to advert<br>the an entry to advert<br>the an entry to advert<br>the advert to advert<br>the advert to advert<br>the advert to advert<br>the advert to advert<br>the advert to advert<br>the advert to advert<br>the advert to advert<br>the advert to advert<br>the advert to advert<br>the advert to advert<br>the advert to advert<br>the advert to advert | e the deverte o<br>ty<br><b>pings</b><br>hared mapping<br>sping<br>s | offrd parel.<br>9<br>channel mappings 5<br>r2000 profestional de<br>n Die "rodgout" page. | ar your ASID-on<br>sulog for your na | Add Now<br>See<br>Namous<br>abled |  |  |

(3) foo\_dsd\_asio v0.\*.\*.のダイヤローグボックスが現れますので、下図のように設定します。

| ASIO Driver:         | MSB ASIO             |     |        | 1 |
|----------------------|----------------------|-----|--------|---|
| DSD Playback Method: | DoP Marker 0x05/0xFA |     |        |   |
| PCM to DSD Method:   | None                 | Fs: | DSD128 |   |

(4) X をクリックしてボックスを閉じます。

(5) [Tools]の下の [SACD] をクリックして、ASIO Driver Mode: を[DSD] にセットします。

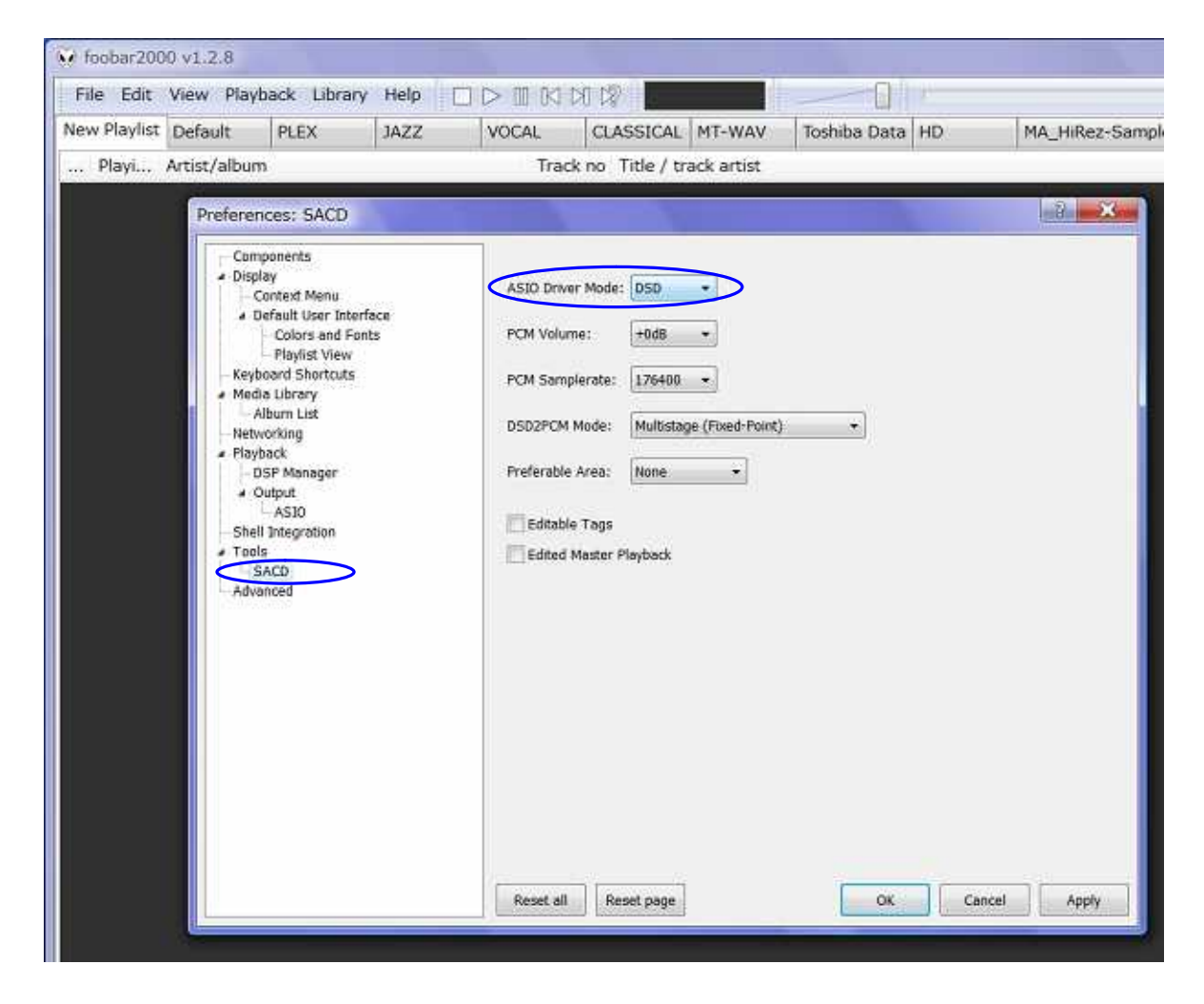

(6) OK をクリックして設定完了です。

foobar2000 を使って MSB DAC で存分に DSD や PCM のハイレゾ音楽再生をお楽しみください。

# AXISS